To ensure that the new scales feed through correctly, you will need to follow these short steps to every budget that you intend to rely on for 2025/26 budget planning. These steps are crucial to ensure that the new scales feed through and should not be ignored.

These changes should **not** be applied to any Payroll Reconciliation budgets that you use or to the 25/26 Governor Approved budget.

The 25/26 Governor Approved budgets should be as your Governors approved your budget including the 3% inflations for 25/26.

1. Log into SBS and navigate to the "Console"

| 00                                     | workspace              | Console                            |                           |                       |              |
|----------------------------------------|------------------------|------------------------------------|---------------------------|-----------------------|--------------|
| 6                                      | Budgeting 🗸 🗸          |                                    |                           |                       |              |
| •4                                     | Console ^              | <u>∓</u> ≿ General                 | Coding                    | 🛃 Admin Tables Index  | 🔉 Staffir    |
| 荘                                      | General                | Organisation Settings              | Budget Codes              | Teacher Pay Scales    | Staff Memb   |
| 2.                                     | Coding                 | Locations                          | Cost Centres              | Support Pay Scales    | Extended Le  |
|                                        | Admin Tables Index     | Clusters                           | Fund Codes                | National Insurance    | Contract Ty  |
| 2.                                     | Staffing               | Users                              | Analysis Tags             | Extended Leave Rates  | Service Terr |
| <u> 3</u> [2                           | Income & Expenditure   | Terminology                        | Financial Reporting Codes | LA Funding Rates      | Allowances   |
|                                        | Budgets                |                                    | Payroll Codes             |                       | Staff Assum  |
| œ                                      | Reports                |                                    |                           |                       | Custom Pay   |
| 8                                      | Payroll Reconciliation |                                    | $\frown$                  |                       |              |
| ~~~~~~~~~~~~~~~~~~~~~~~~~~~~~~~~~~~~~~ | Monitoring             | مَ <b>آمَ</b> Income & Expenditure | 🗅 Budgets                 | ഹ്ക് Monitoring       | 📢: Messo     |
| \$<br>                                 | Integrations           |                                    |                           |                       |              |
| **:<br>                                | Messaging              | GAG Pooling                        | Management                | Actuals & Commitments | Flash        |
|                                        |                        | Top Slice                          | Budget Groups             | Budget vs Actuals     | News         |
|                                        |                        | Non-Staff Inflation                | Settings Overview         | Budget vs Forecast    |              |

2. Click "Management" under the Budgets header

# Budgets

### Management

- 3. Find the budget that you wish to apply the new pay scales to from the list. Click the budget name
- 4. Navigate to the "Assumptions" tab

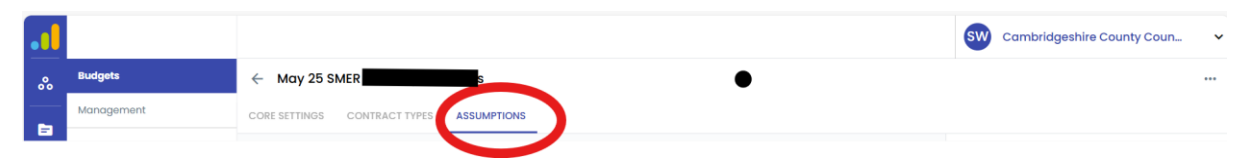

## 5. Click Edit Budget

| •• |                    |                                          | SW Cambridgeshire County Coun | ~  |
|----|--------------------|------------------------------------------|-------------------------------|----|
| ~  | Budgets            | ← May 25 SMER                            | **                            | •• |
|    | Management         | CORE SETTINGS CONTRACT TYPES ASSUMPTIONS |                               |    |
|    | Budget Groups      |                                          | Edit Budget                   | ٦  |
| 4  | Settings Dashboard |                                          |                               |    |
|    |                    | Teacher Pay Scale tables +               |                               |    |

- 6. You should check that your set up for each pay table looks as follows
  - a. For Teachers Pay Scales

| ~ | Budgets            | ← May 25 SME                                                                              |     | ***             |
|---|--------------------|-------------------------------------------------------------------------------------------|-----|-----------------|
| - | Management         | CORE SETTINGS CONTRACT TYPES ASSUMPTIONS                                                  |     |                 |
|   | Budget Groups      |                                                                                           |     | Save Budget     |
| • | Settings Dashboard | Teacher Pay Scale tables                                                                  | +   | Discard Changes |
|   |                    | Effective From *<br>01/04/2024 Teacher - 2023                                             |     |                 |
|   |                    | Effective From * Teacher Pay Scale Table * State - 2024                                   | Î   |                 |
|   |                    | Effective From * D1/09/2025 Teacher Pay Scale Table * Control * Teacher - 2025 (Prov. 4%) | iii |                 |
|   |                    | Table applies until subsequent table is applied                                           |     |                 |

To add the 01/09/2025 pay scale table click on the add button, as shown below:

| ~ | Budgets            | ← May 25 SME                             |  |
|---|--------------------|------------------------------------------|--|
| _ | Management         | CORE SETTINGS CONTRACT TYPES ASSUMPTIONS |  |
|   | Budget Groups      | Save Budget                              |  |
| * | Settings Dashboard | Teacher Pay Scale tables Discard Changes |  |
|   |                    | Filartive From *                         |  |

b. For Support Pay Scales

#### Please show as per the below.

| Support Pay Scale table        | es                                              | + |
|--------------------------------|-------------------------------------------------|---|
| Effective From *<br>01/04/2024 | Support Pay Scale Table *<br>Support - 2024     | • |
|                                | Table applies until subsequent table is applied |   |

The support staff pay award has not yet been approved. Please do not amend the Support Staff Pay Scale. Once the pay award for support staff has been agreed, we will issue further guidance to schools

## c. For Custom Scales

| Custom Teacher P               | ay Scale t | ables                                                             |     | + |
|--------------------------------|------------|-------------------------------------------------------------------|-----|---|
| Effective From *<br>01/04/2024 |            | Custom Teacher Pay Scale Table<br>Custom Teacher Scales Sept 2023 | ⊗ - | Î |
| Effective From *<br>01/09/2024 |            | Custom Teacher Pay Scale Table<br>SSCT Teacher Pay Scales Sept24  | ⊗ - | Î |
| Effective From *<br>01/09/2025 |            | Custom Teacher Pay Scale Table<br>SSCT Teacher Pay Scales Sept25  | S - | Î |
|                                |            | Table applies until subsequent table is applied                   |     |   |

## d. For Staff Assumptions

| Staff Assumptions table *<br>WorkingAssumptions25/26 0%T, 3%S | × (3) | Non-Staff Inflation table * 25/26 Non Staff Inflation Table | × × |
|---------------------------------------------------------------|-------|-------------------------------------------------------------|-----|
|---------------------------------------------------------------|-------|-------------------------------------------------------------|-----|

7. Once you have checked and updated where necessary to mirror the set up above, click "Save Budget"

\*Please note, you must click "Edit Budget" and "Save Budget" even if your assumption tables match as outlined above and no changes are required.

| ••• |               |                                          | SW Camb | ridgeshire County | Coun 🗸 |
|-----|---------------|------------------------------------------|---------|-------------------|--------|
| ~   | Budgets       | ← May 25 SMER                            |         |                   | •••    |
|     | Management    | CORE SETTINGS CONTRACT TYPES ASSUMPTIONS |         | _                 |        |
|     | Budget Groups |                                          |         | Save Budget       |        |
|     |               | Marrie T                                 |         |                   |        |

8. You should repeat these steps in each budget you intend to rely on for 2025-26 budget forecasting.